**PERUSEDITOINTI: HIT FILM EXPRESS** 

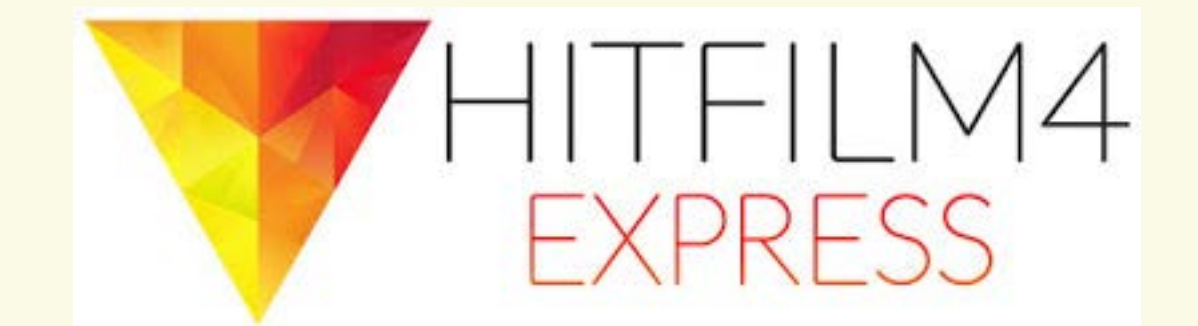

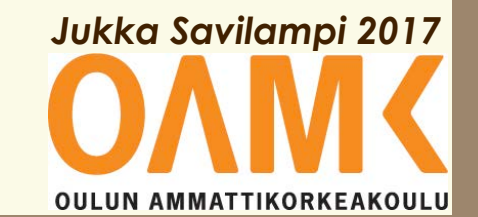

#### HIT FILM EXPRESS -NÄKYMÄ

#### **IKKUNA 2 (Trimmer): monitori editoitavan** materiaalin esikatseluun ja trimmaukseen

#### **IKKUNA 4 (Viewer):** aikajanan monitori

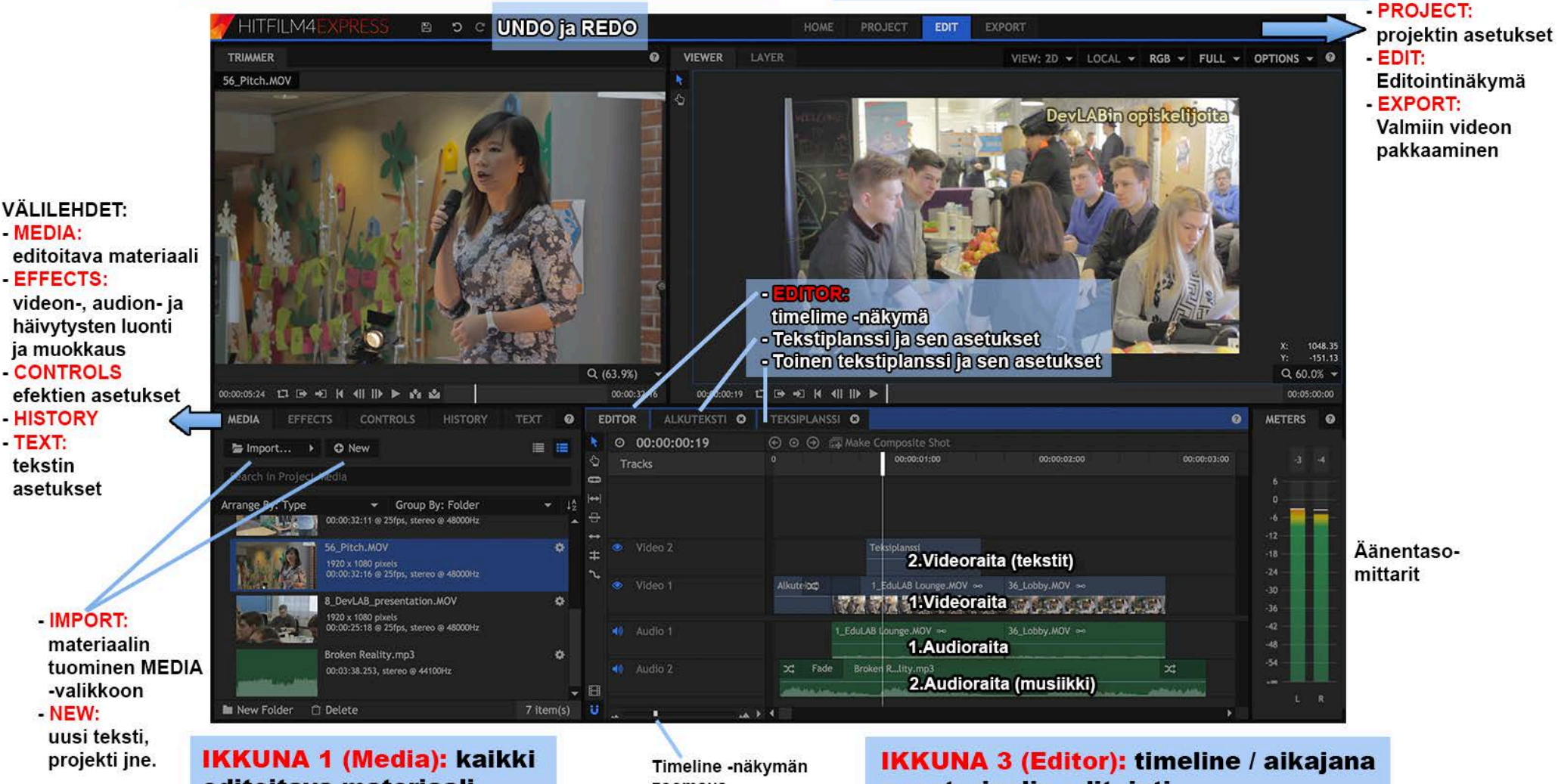

editoitava materiaali

zoomaus

= materiaalin editointi

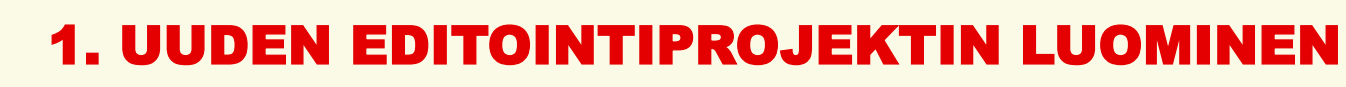

| 🐬 HITFILM4EXPRESS       |     |
|-------------------------|-----|
| 🖻 New 📁 Open            |     |
| hitfilm_testi.hfp       |     |
| USER GUIDE              |     |
| ADD-ON PACKS            |     |
| Starter pack            | BUY |
| Premium formats         | BUY |
| ((•)) Audio-visual pack | BUY |
| Colorist pack           | BUY |
|                         |     |

#### Klikkaa New

|                    | Р          | ROJECT SETTINGS              |          |
|--------------------|------------|------------------------------|----------|
| Те                 | mplate:    | 1080p Full HD @ PAL 25 fps 🔹 |          |
| VIDEO              |            |                              |          |
|                    | Width:     | 1920 pixels                  |          |
|                    | Height:    | 1080 pixels                  |          |
| Fra                | ime Rate:  | 25                           | •        |
| Aspe               | ect Ratio: | Square Pixels (1.0)          | <b>•</b> |
| AUDIO              |            |                              |          |
| Sam                | ple Rate:  | 48000 Hz                     | •        |
| RENDERING          |            |                              |          |
| Antialiasing Mode: | 4x MSAA    |                              | •        |
| Shadow Map Size:   | 2048 pixel | S                            | ¢        |
|                    |            |                              |          |
|                    |            | START COMPOSITING            |          |

Valitse projektin asetuksista sama resoluutio, mikä on kuvaamissasi videoissakin. Kuvan esimerkissä Full HD 1080p Full HD PAL 25 fps ja Start Editing

#### **2. EDITOITAVAN MATERIAALIN IMPORTTAUS**

| 🖊 HITFILM4EXPRESS 🗈 ၁င                                                                     |                                    |                  | HOME PROJEC | T EDIT                  | EXPORT                          |                                               |
|--------------------------------------------------------------------------------------------|------------------------------------|------------------|-------------|-------------------------|---------------------------------|-----------------------------------------------|
| TRIMMER                                                                                    | 0                                  | VIEWER LAYER     |             |                         | VIEW: 2D - LOCAL - RGB - FUL    | L - OPTIONS - O                               |
|                                                                                            |                                    | τ                |             |                         |                                 | X: 0.00<br>Y: 0.00                            |
|                                                                                            |                                    |                  |             |                         |                                 | Q (64.0%) 🗸                                   |
| 00:00:00:00 1⊐ ⊡ +⊃ k 4     > ▶ k² 🖄                                                       | 00:00:00:00                        | 00:00:00:00 t3 🕞 |             |                         |                                 | 00:05:00:00                                   |
| MEDIA EFFECTS CONTROLS HISTORY 1 > 0                                                       | EDITOR                             |                  |             |                         | Ø                               | METERS O                                      |
| E Import ▶ O New III III<br>Search in Ct Media<br>Arrange By: Name → Group By: Folder → 12 |                                    | 00:00            |             | ite Shot<br>00:02:00:00 | 00:03:00:00 00:04:00:00 00:05:0 | 6<br>0<br>0                                   |
|                                                                                            | • ↓ ↓ ◆ Video 1<br>• ↓ ↓ ◆ Audio 1 |                  |             |                         |                                 | -12<br>-18<br>-24<br>-30<br>-36<br>-42<br>-48 |
| New Folder 🗇 Delete 0 item(s)                                                              | 8<br>V                             |                  |             |                         |                                 | -54<br><br>L R                                |

Editointiohjelma avautuu. Tuo editoitava materiaalisi ohjelmaan, klikkaamalla Import

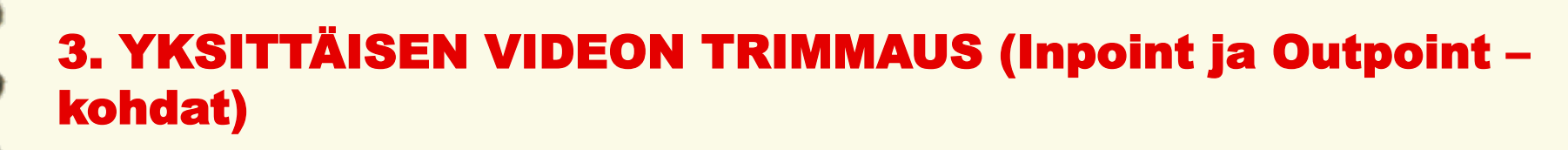

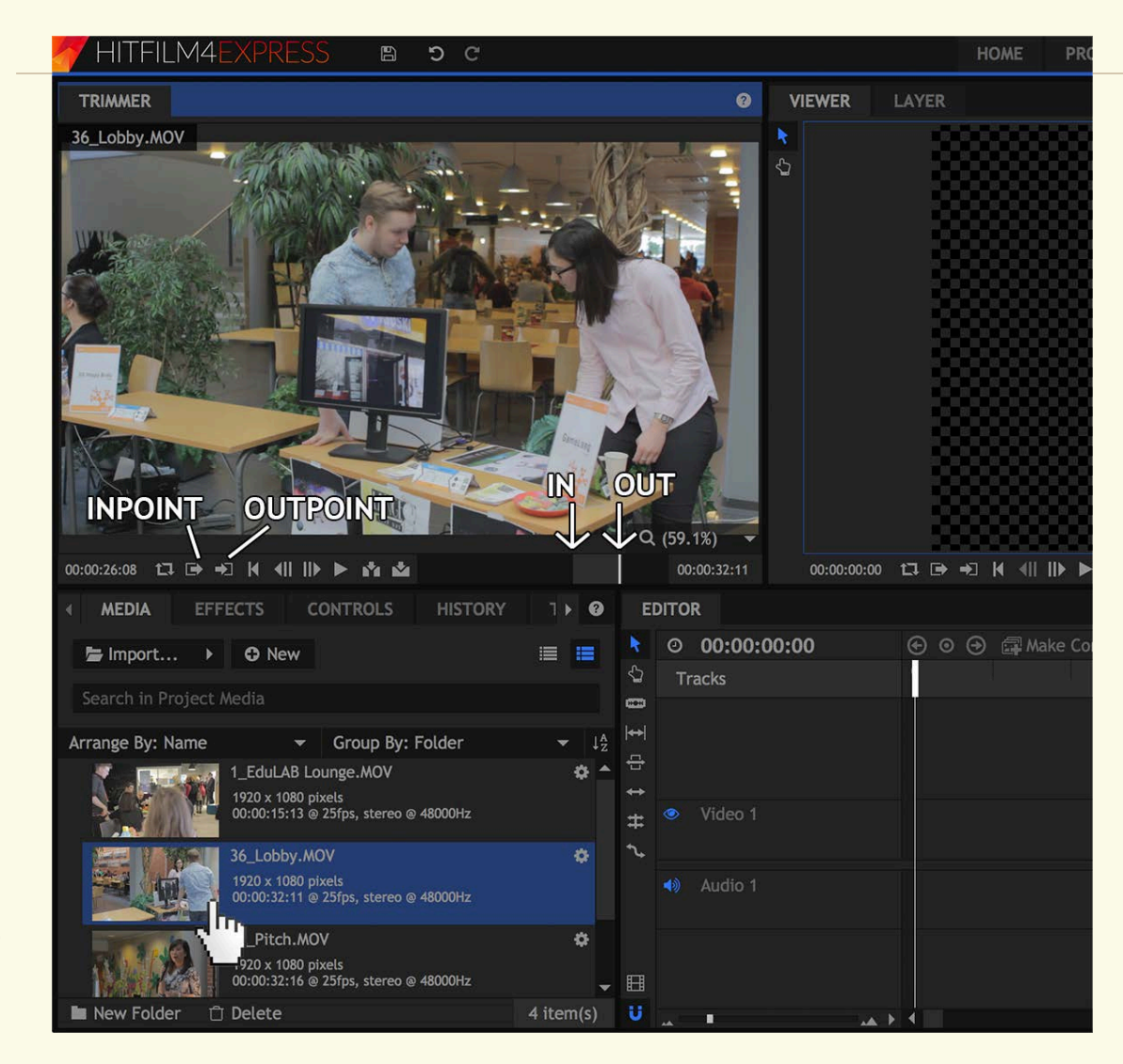

Klikkaa **MEDIA** -ikkunassa olevaa videota. Videota voit esikatsella **TRIMMER** -ikkunassa.

"Trimmaa" videotasi: valitse aloituskohta ja lopetuskohta INPOINT ja OUTPOINT -painikkeilla.

#### 5. EDITOITAVAN MATERIAALIN TUOMINEN AIKAJANALLE (EDITOR -ikkunaan)

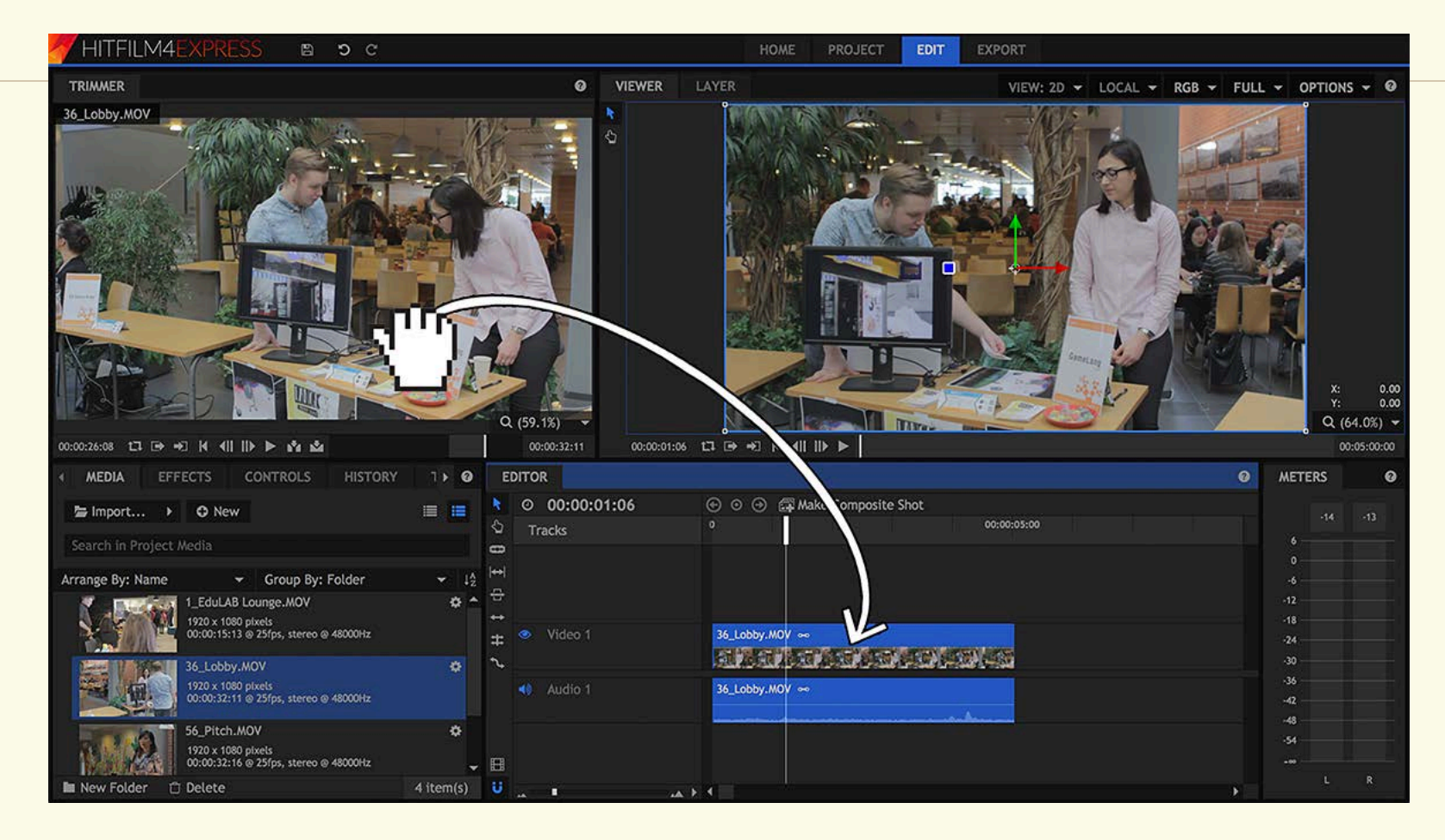

Tuo "trimmaamasi" videosi aikajanalle, raahaamalla se **TRIMMER** -ikkunasta **EDITOR** -ikkunaan, **Video 1** -raidalle. Aikajanalla olevaa materiaalia voit nyt katsella **VIEWER** -ikkunasta.

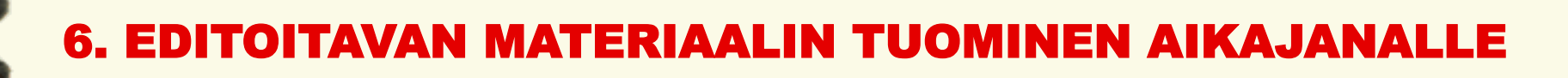

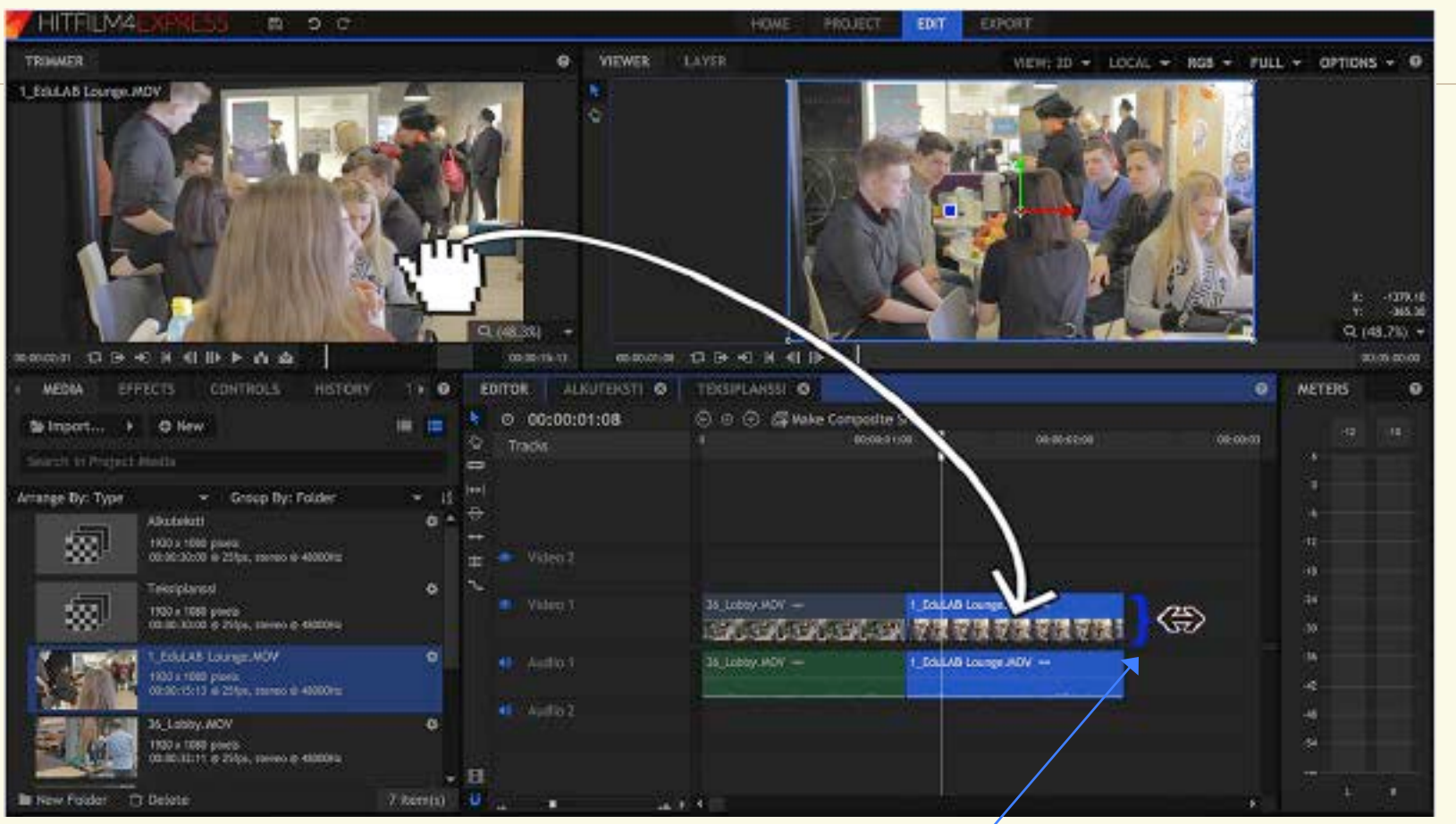

Tee edellä mainittu seuraavalle videolle, ja raahaa se aikajanalle edellisen videon perään. Ensimmäinen suora leikkaus on tehty. Voit vapaasti vaihdella ja liikutella klippien paikkoja aikajanalla. Voit myös "trimmata" videoita aikajanalla, tarttumalla videopalkkien alku- tai loppukohtiin ja venyttämällä palkkeja.

### 7. HÄIVYTYSTEN TEKO VIDEOKLIPPIEN VÄLILLE

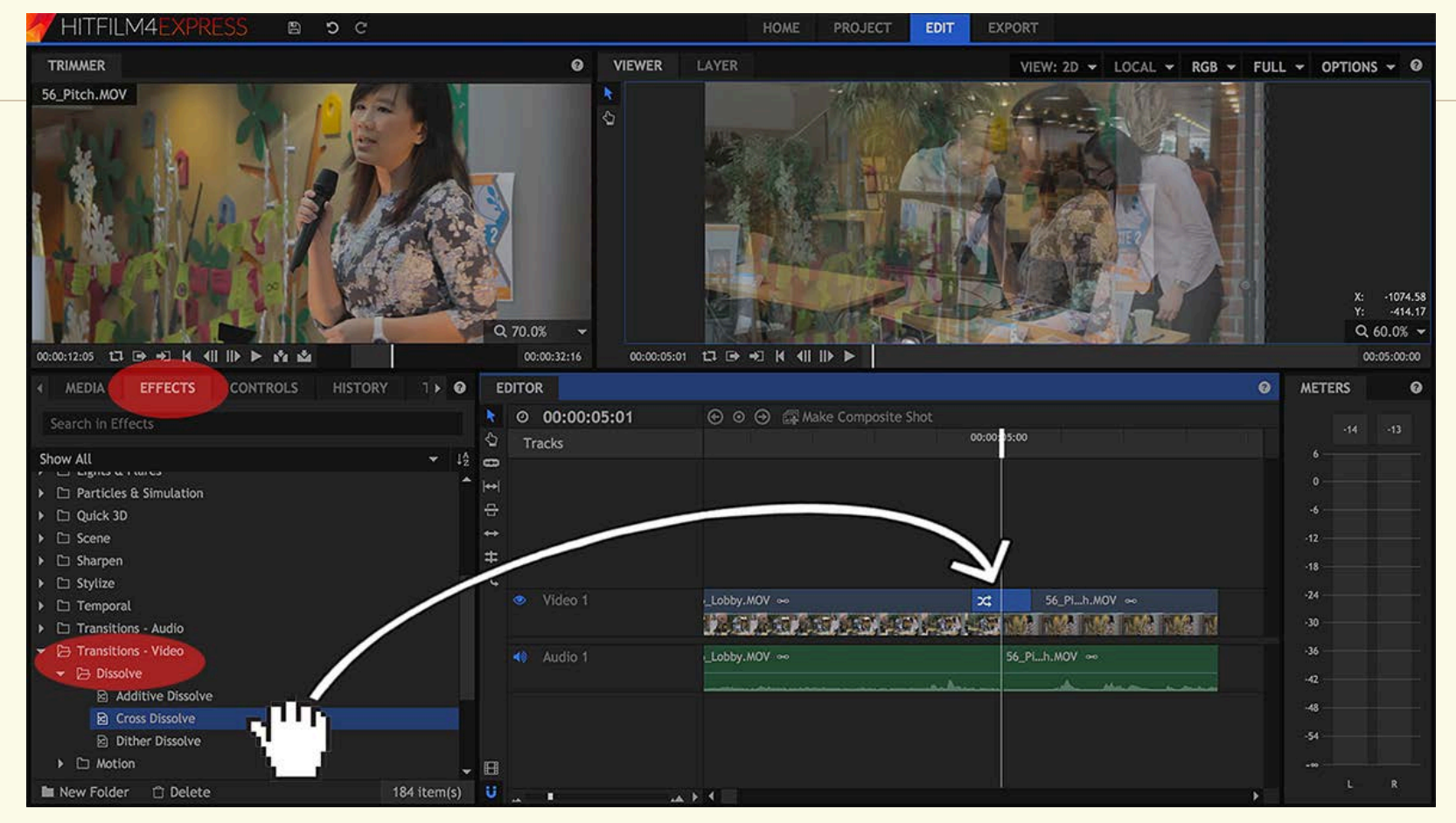

Avaa EFFECTS -välilehti MEDIA -ikkunassa. Valitse Transitions – Video. Valitse Dissolve -kansio. Raahaa kansiosta Cross Dissolve -efekti aikajanalle, videoiden leikkauskohdan päälle. Voit lyhentää/pidentää lisättyä ristihäivytystä venyttämällä aikajanalla efektipalkin alku- ja/tai loppupäätä.

### 8. ALKU- JA LOPPUHÄIVYTYSTEN TEKO (FADE)

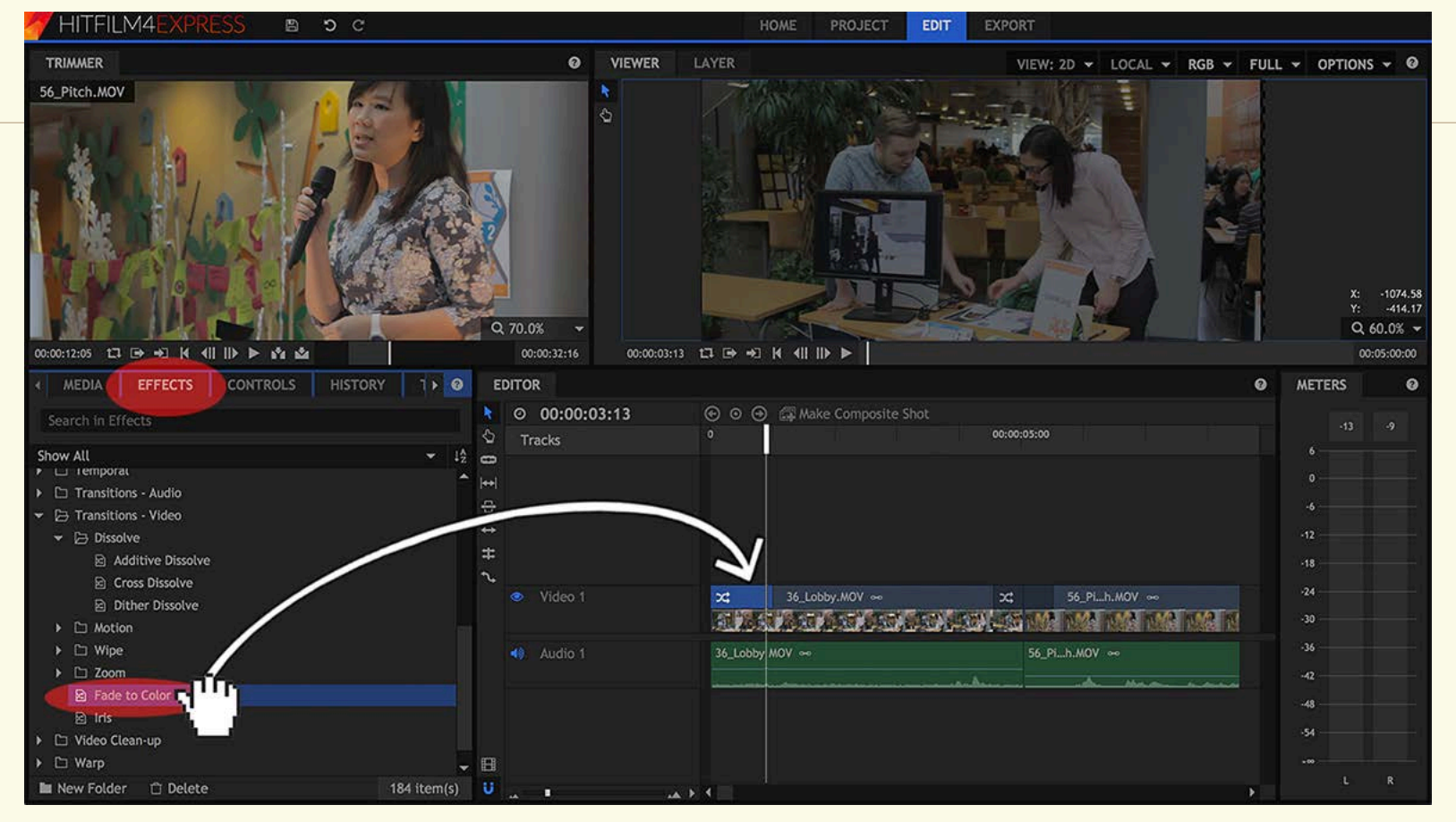

Avaa EFFECTS -välilehti MEDIA -ikkunassa. Valitse Transitions – Video. Raahaa Fade to Color" -efekti aikajanalle, videon alkuun tai loppuun. Voit lyhentää/ pidentää feidiä venyttämällä aikajanalla efektipalkin alku- ja/tai loppupäätä. Saman voit tehdä myös äänelle, valitsemalla Transitions – Audio -kansion, ja raahaamalla sieltä Fade -efektin audioraidan alkuun tai loppuun.

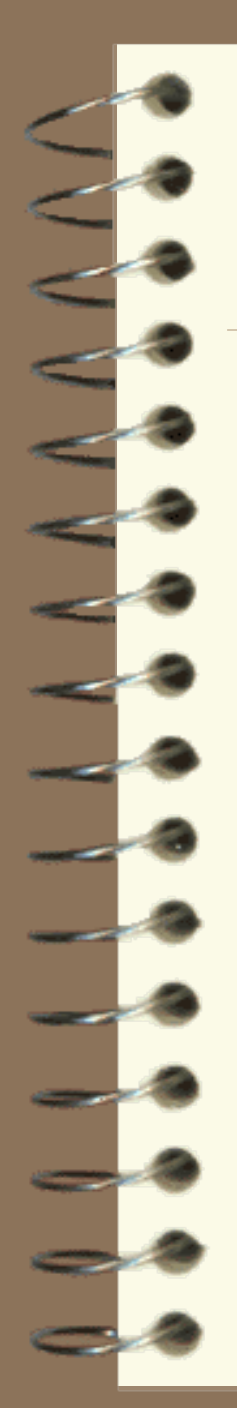

## 9. ÄÄNENTASOJEN SÄÄTÖ

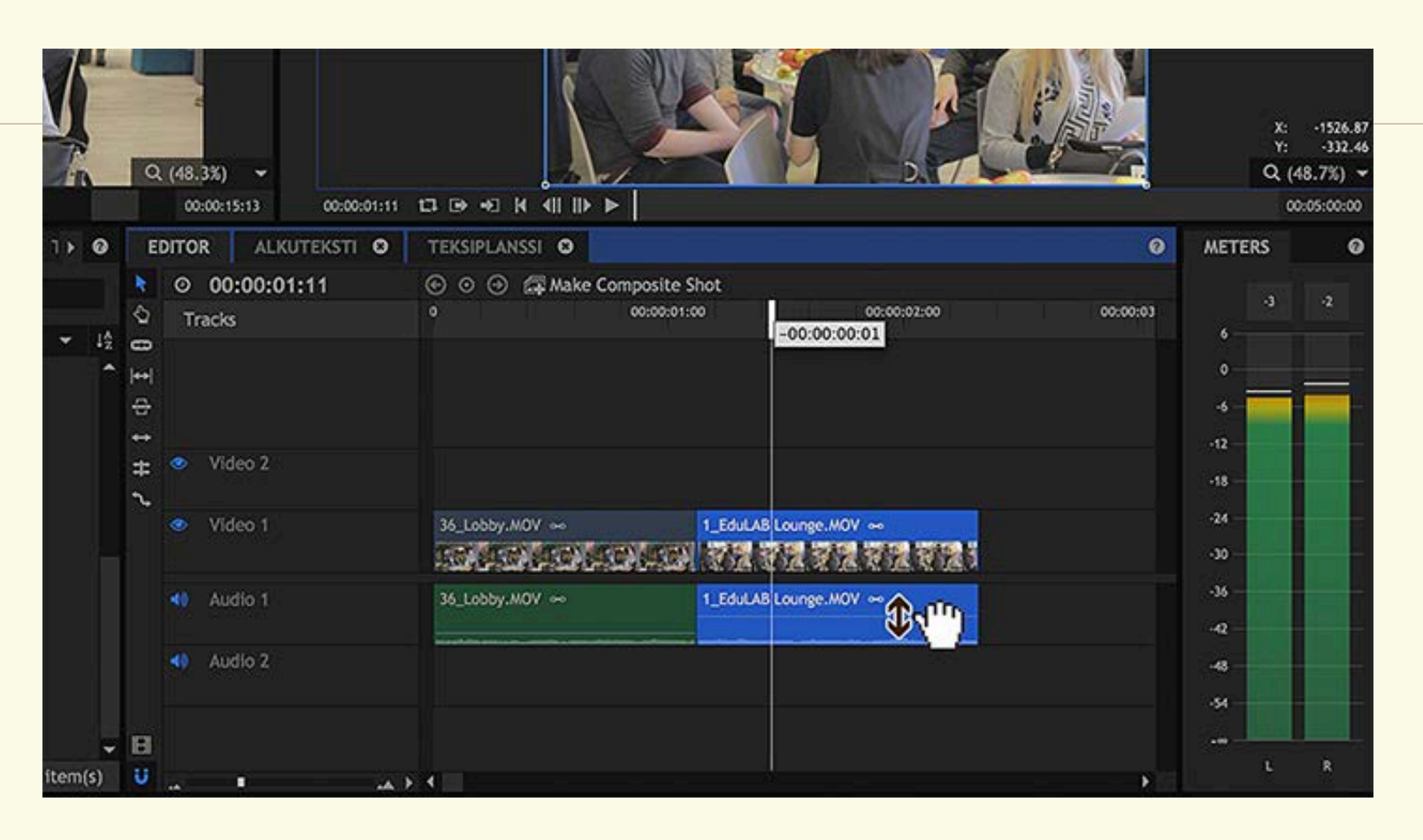

Voit säätää videon ääntä isommalle / pienemmälle, tarttumalla videon ääniraidan keskellä olevaan viivaan, ja nostamalla sitä ylemmäksi tai alemmaksi. Äänentasomittari ei saa "paukkua punaisella"; äänet särkevät tällöin valmiissa videossa.

#### **10. VÄRIEN KORJAUS (Valkotasapainon korjaus, "Levels")**

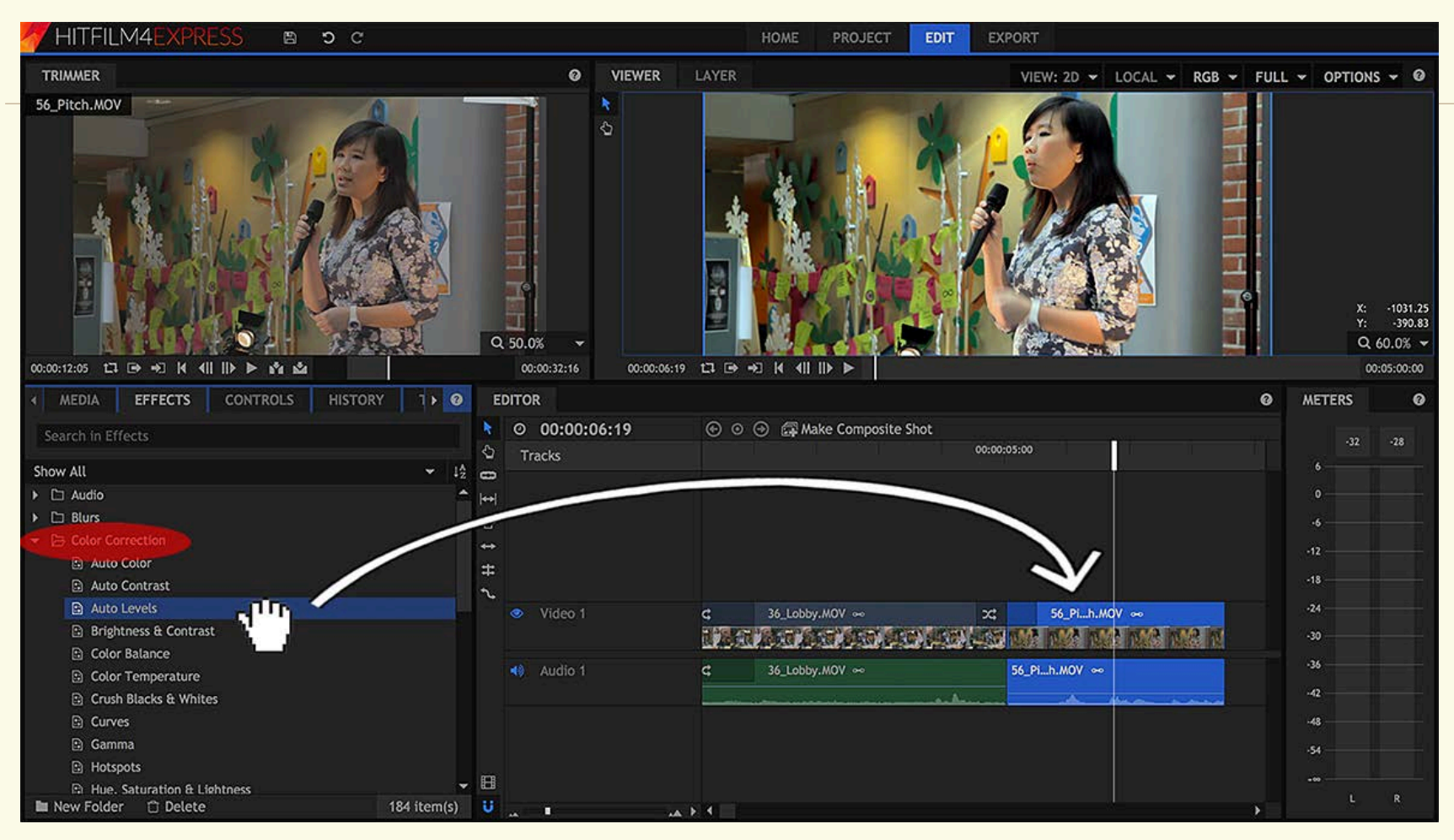

korjata.

Aukaise MEDIA -ikkunan EFFECTS -välilehdeltä kansio Color Correction. Raahaa Auto Levels -efekti sen videon päälle, jonka valkotasapainoa haluat

### **11. VÄRIEN KORJAUS (Säädöt = CONTROLS)**

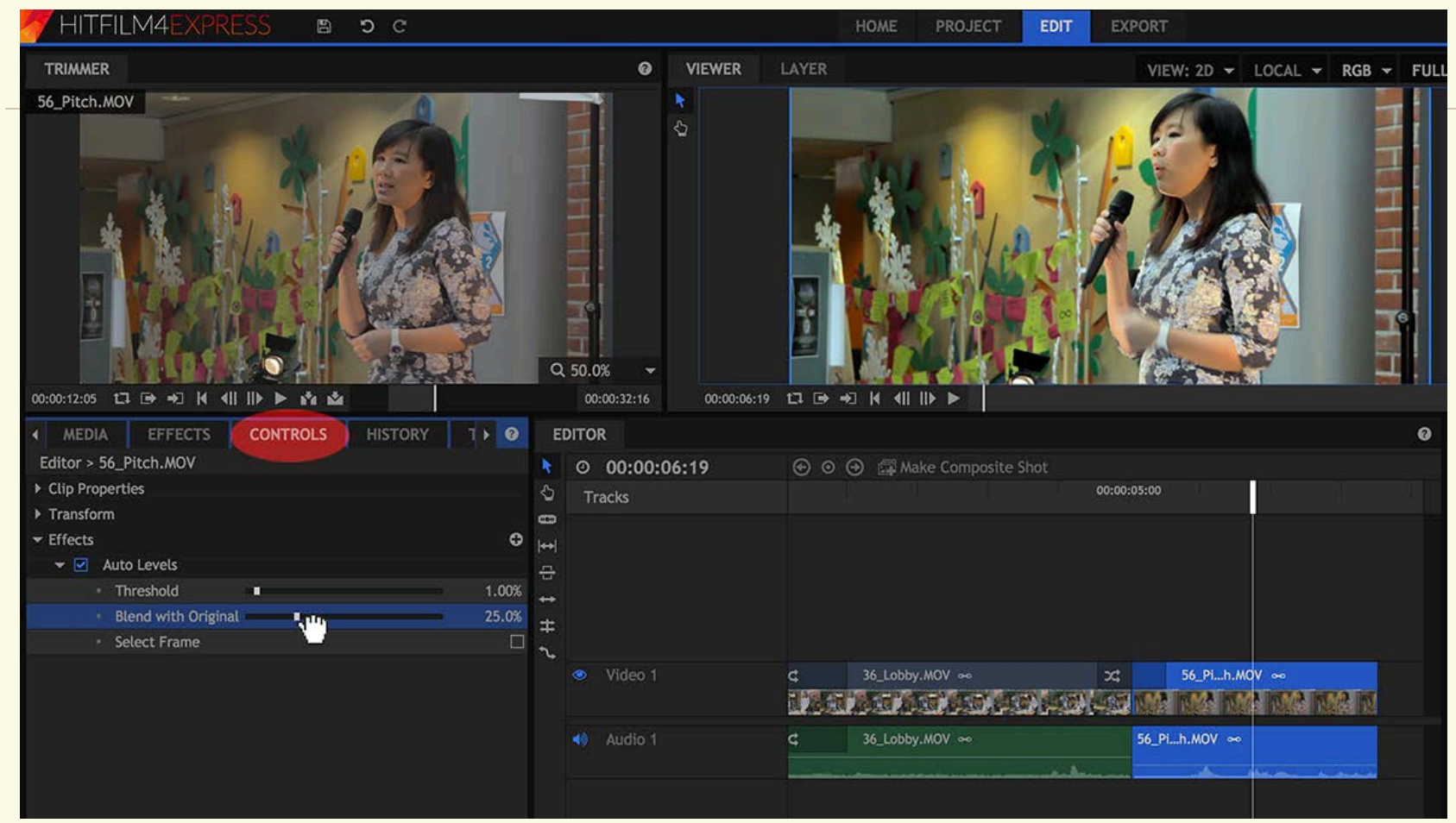

Voit säätää automaattisen tasojen korjauksen (Auto Levels) asetuksia, valitsemalla **CONTROLS** -välilehden. **Blend with Original** -liukusäätimellä voit valita, kuinka paljon valkotasapainoa korjataan (yhdistää korjatun videon säätöjä alkuperäisen videon värien kanssa)

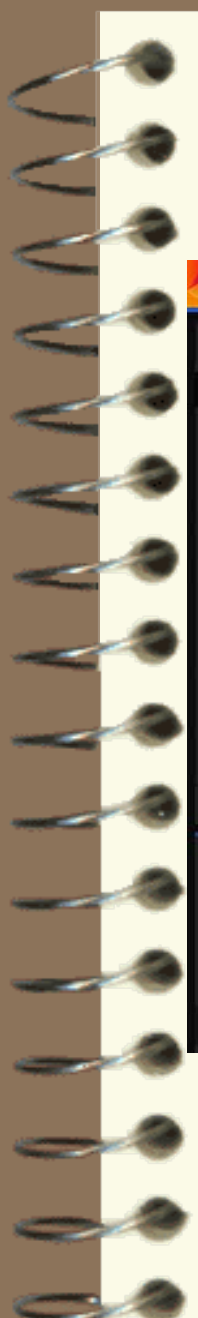

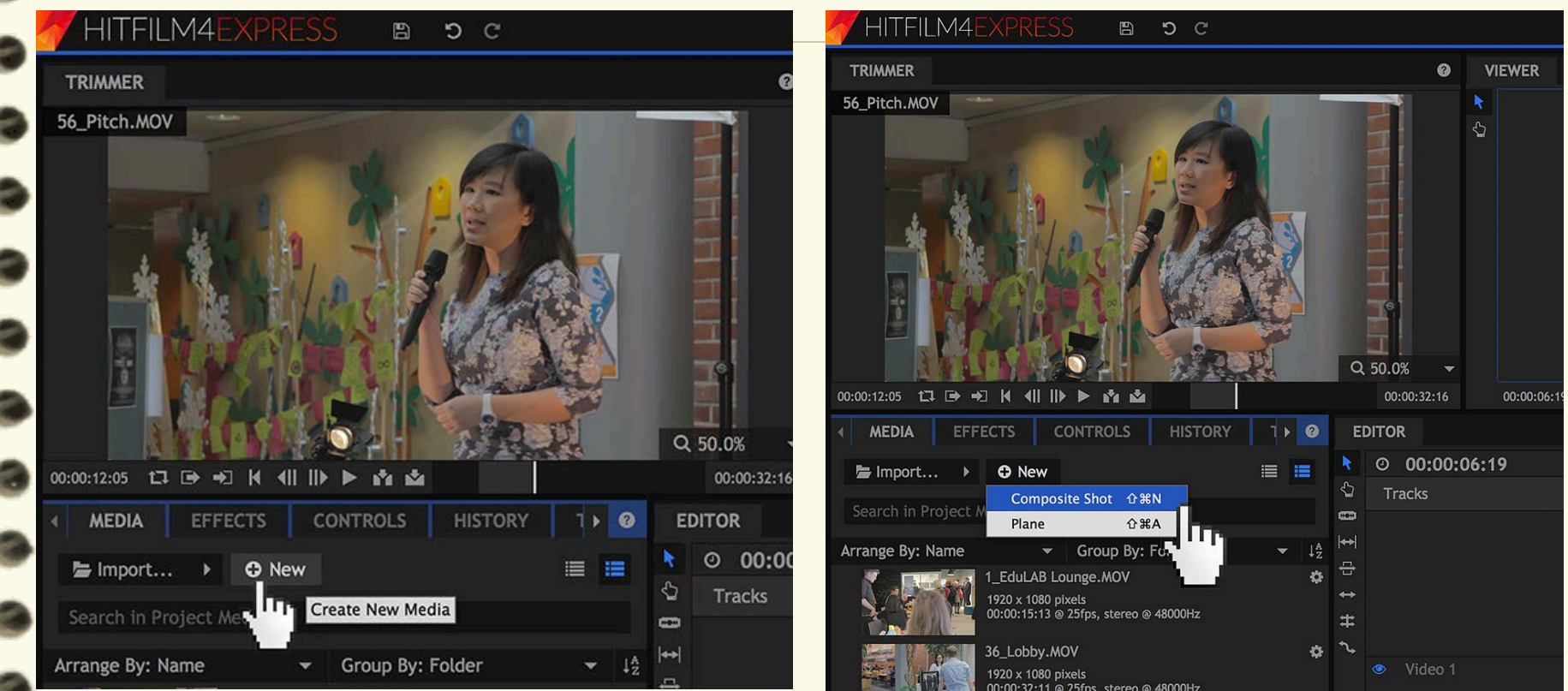

Valitse **MEDIA** -ikkunassa **New** -> **Composite Shot**.

OK

| CON | DOCIT | с сп | OT DD | ODED | TIEC |
|-----|-------|------|-------|------|------|
| LUM | PUSII | E 20 |       | UPER |      |
|     |       |      |       |      |      |

|          | Name:      | Nimikyltti | i           |          |       |     |   |
|----------|------------|------------|-------------|----------|-------|-----|---|
|          | Template:  | 1080p Ful  | ll HD @ PA  | L 25 fps | -     | 6   | Û |
|          | Duration:  | 00:00:06:  | 00          |          | Ĵ     |     |   |
| STANDARD | ADVANC     | ED         |             |          |       |     |   |
| VIDEO    |            |            |             |          |       |     |   |
|          | Width:     | 1920       | ÷           | 💱 Match  | Timel | ine |   |
|          | Height:    | 1080       | Ĵ           |          |       |     |   |
| Fra      | ame Rate:  | 25         |             |          |       | -   |   |
| Asp      | ect Ratio: | Square Pi  | ixels (1.0) |          |       | •   |   |
|          |            |            |             |          |       |     |   |

AUDIO

Sample Rate: 48000 Hz

Anna tekstiplanssille nimi. Valitse tekstin kesto (Duration) ja paina **OK**.

Tekstiplanssin asetuksiin ei tarvitse koskea, oletuksena on oikea: **1080p FullHD PAL 25 fps** 

CANCEL

|                 | HOME PROJECT EDIT | EXPORT             |                          |             |
|-----------------|-------------------|--------------------|--------------------------|-------------|
| VIEWER LAYER    |                   | VIEW: 2D 👻 LOCAL 👻 | RGB 👻 FULL 👻 OPTIONS 👻 🥹 |             |
| ► 2D            | 30000000000       |                    | 888                      | Valitse VI  |
|                 |                   |                    |                          | -ikkunassa  |
|                 |                   |                    |                          | tekstitvöka |
|                 |                   |                    |                          | Diirrä oiko |
| ≙               |                   |                    |                          | hiironnoni  |
|                 |                   |                    |                          | niirennapi  |
| <u>Q</u>        |                   |                    | X: 960.45<br>Y: .451.49  | kehys.      |
| 899             |                   |                    | Q (48.7%) <del>-</del>   |             |
| 00:00:00:00 🖬 🖨 | +∃  4 ∢     ▶ ▶ O |                    | 00:00:06:00              |             |

## EWER alu A. alla lla tekstille

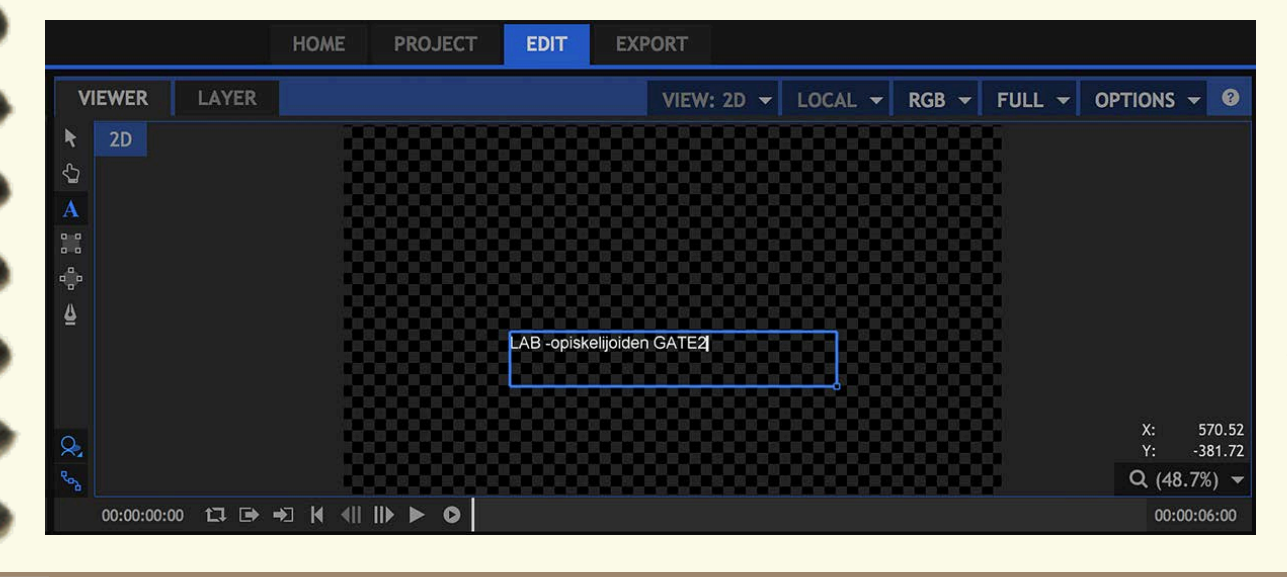

Kirjoita teksti. Tekstin paikkaa voit vaihtaa, vaihtamalla takaisin **Selection** -työkaluun (nuoli) ja liikuttelemalla tekstiä monitorissa.

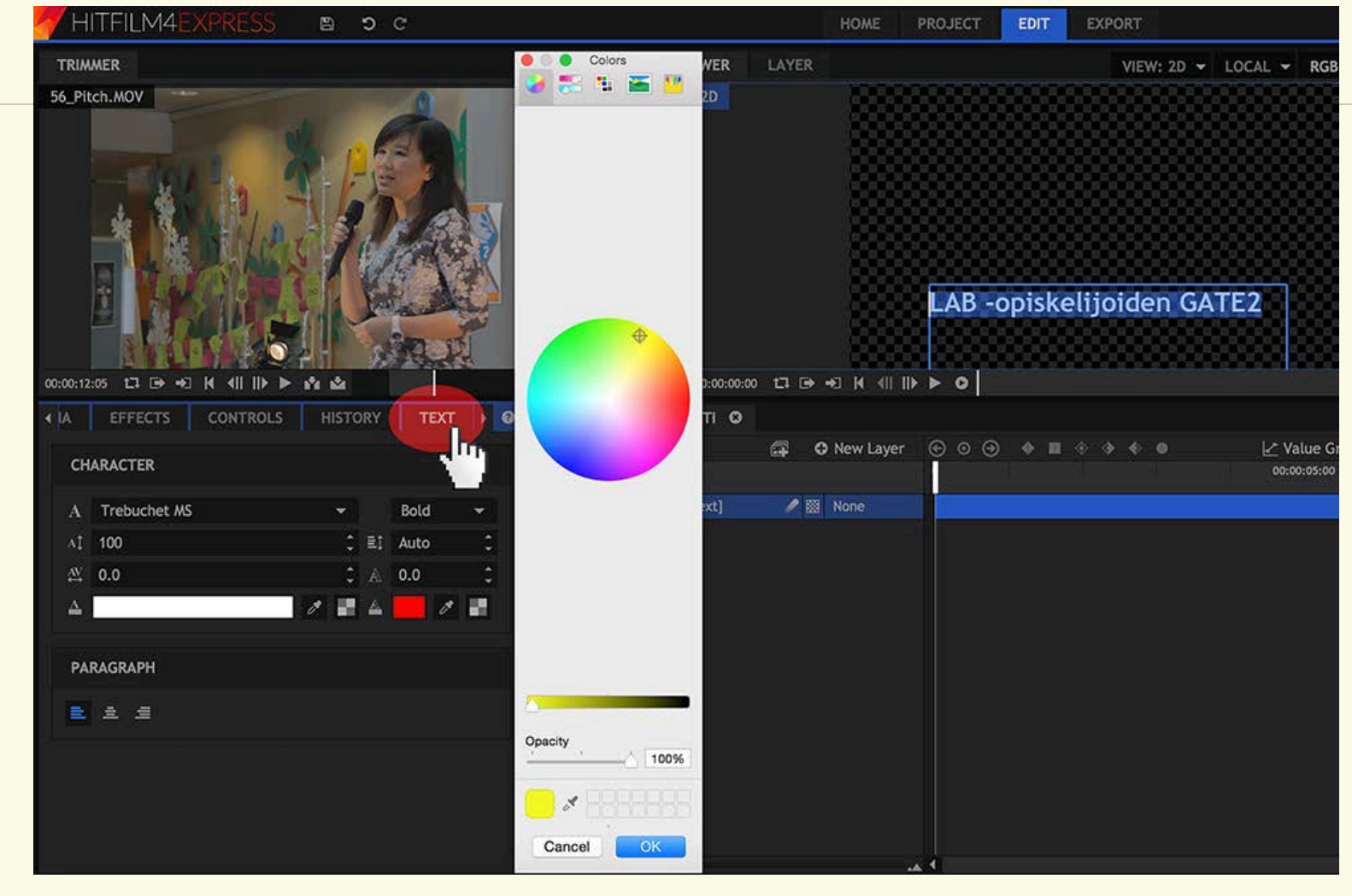

**TEXT** -välilehdellä voit muokata tekstiäsi: fontti, muotoilu, ääriviivat, värit jne.

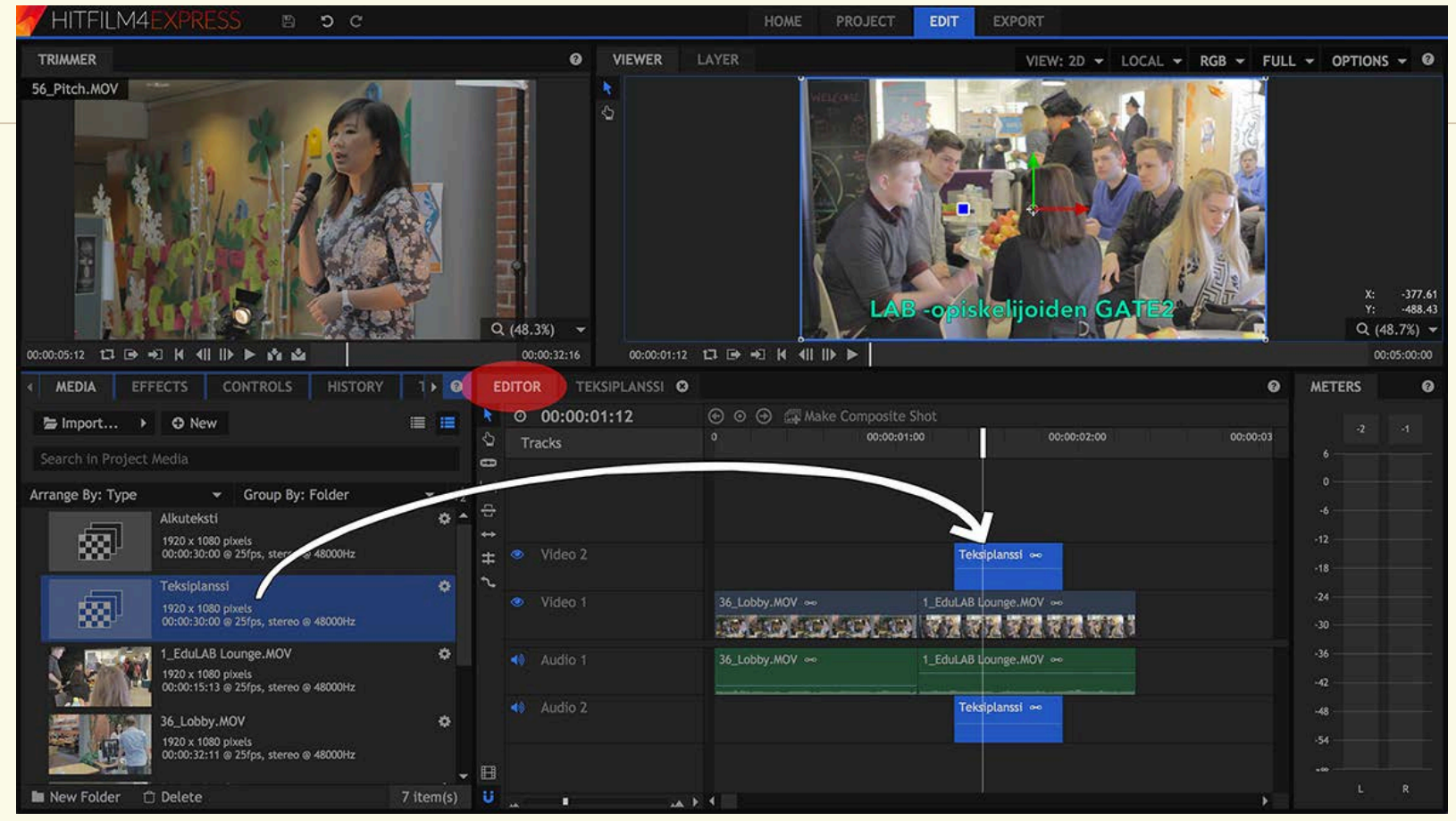

Klikkaa takaisin **EDITOR** -näkymään. Raahaa luomasi tekstiplanssi aikajanalle, haluamasi videon päälle. Tekstiä pääset muokkaamaan, tuplaklikkaamalla tekstipalkkia aikajanalla. Tekstin kestoa voit säätää lyhentämällä / pidentämällä palkkia aikajanalla. **POISTA TURHA AUDIORAITA**, klikkaamalla oikeaa hiirenpainiketta tekstiplanssi päällä, ja valitsemalla **UNLINK** -> deletoi audioraita.

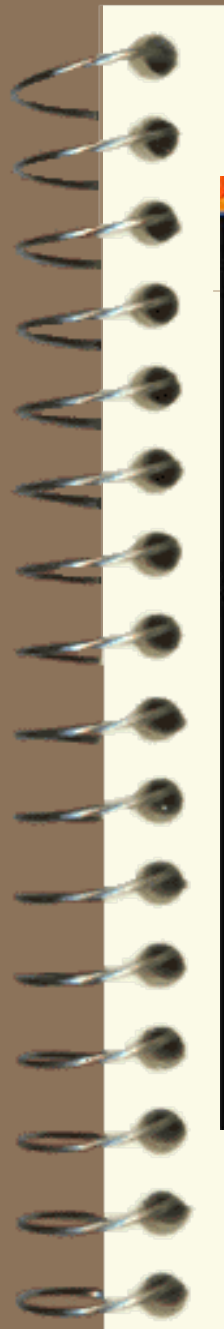

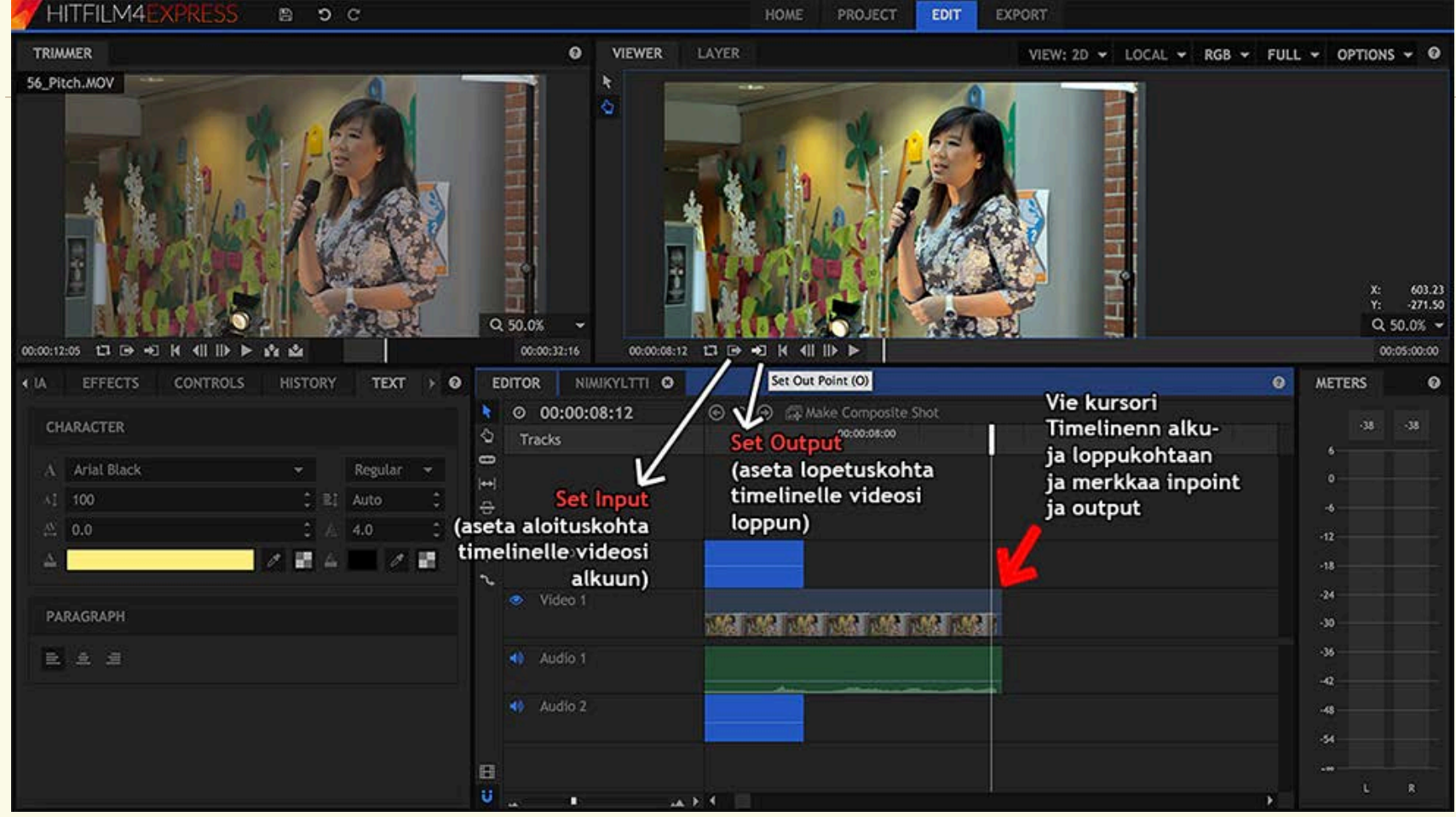

Ennen valmin videon exporttaamista timelineltä, sinun täytyy valita, mitä timelineltä exportataan. Tämä tapahtuu merkitsemällä **INPOINT** ja **OUTPOINT** merkit videon alkuun ja loppuun timelinella.

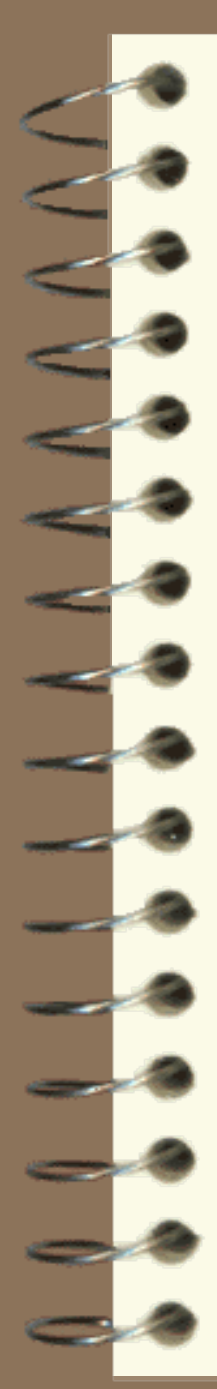

| • 0 | E                   | DITOR TEKSTI 🖸                           |                                                                                                    |
|-----|---------------------|------------------------------------------|----------------------------------------------------------------------------------------------------|
|     | 🖈 🔨                 | © 00:00:28:07<br>Tracks                  | <ul> <li>(→) (→) (→) (→)</li> <li>(→) (→) (→)</li> <li>(→) (→)</li> <li>(→) (→)</li> <li>(→) (→)</li></ul> |
|     |                     |                                          |                                                                                                    |
|     | •                   | Video 2                                  |                                                                                                    |
|     | ن <del>ہ ++</del> t | Video 1                                  | 1_DevLAB_prntation.MOV                                                                                                    |
|     |                     | <ul> <li>▲ Audio 1</li> <li>▲</li> </ul> | 1_DevLAB_prntation.MOV •• 2_DevLAB_prntation.MOV ••                                                                                                    |
|     |                     | <ul> <li>Audio 2</li> <li>▲</li> </ul>   | Breakn.mp3 22 Fe                                                                                                    |
| É   |                     | Master                                   |                                                                                                    |
|     | Exp                 |                                          |                                                                                                    |

Klikkaa aikajanan (EDITOR) vasemmassa alakulmassa olevaa painiketta **Export IN/OUT Area**.

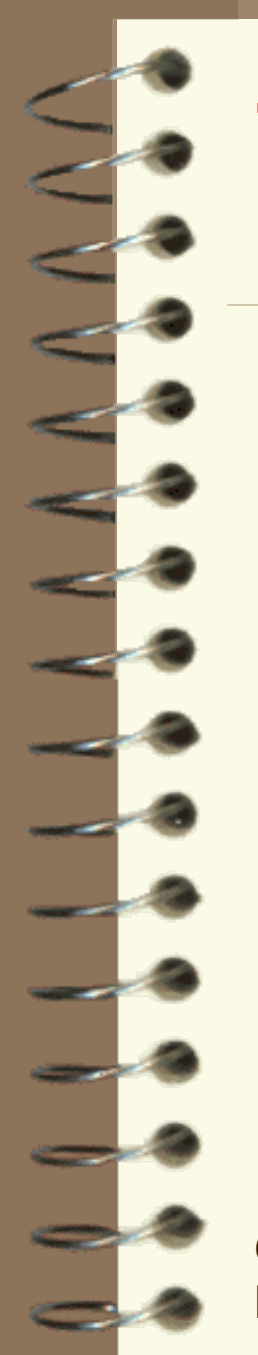

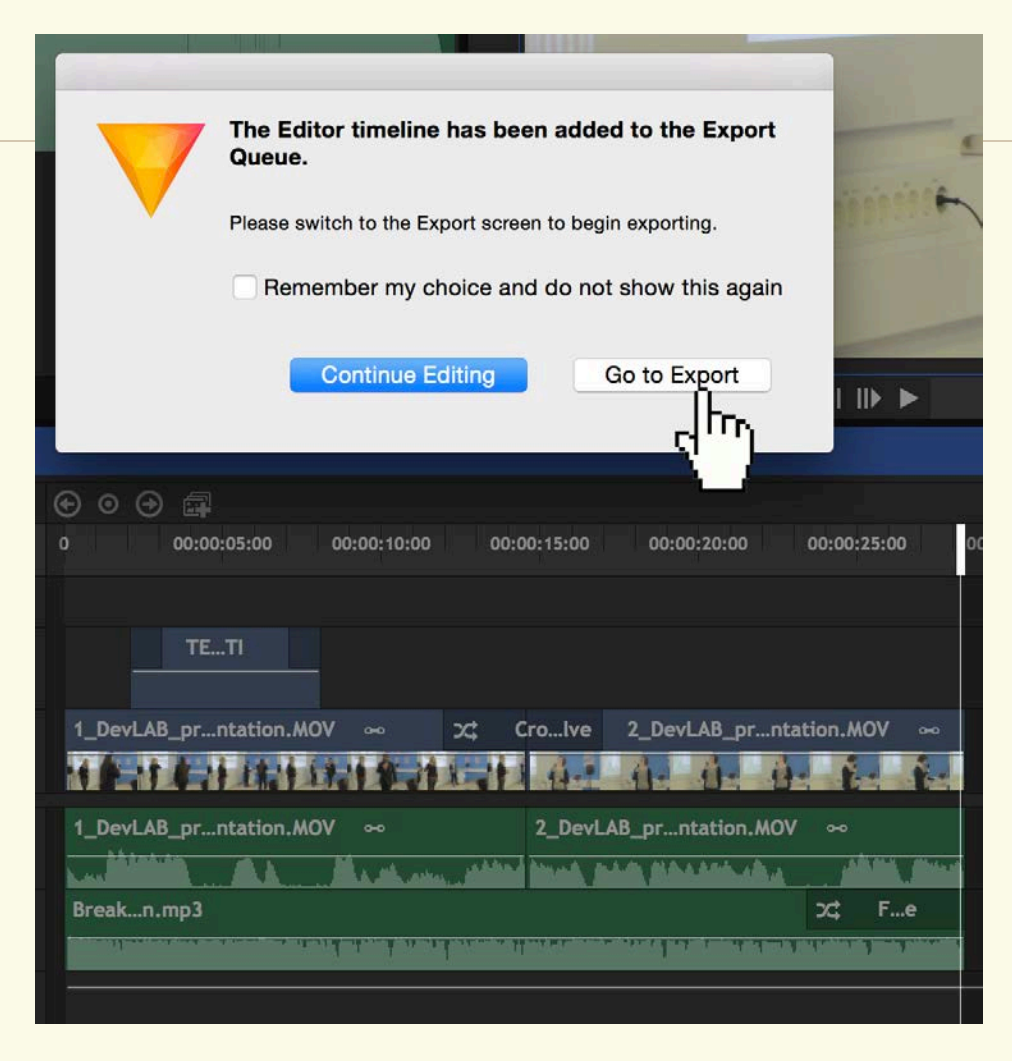

Ohjelma ilmoittaa että valitsemasi pätkä aikajanalta on lisätty exporttaus -"jonoon". Klikkaa Go to Export.

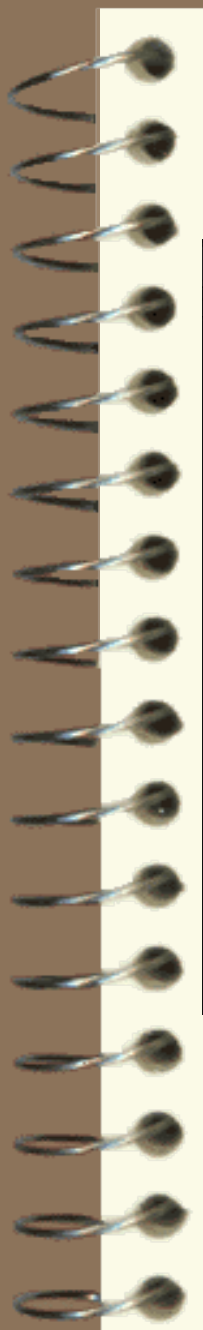

| QUEUE  |        |                  |          |                       |                                  | PRES                  | SETS                   |                |             |             |
|--------|--------|------------------|----------|-----------------------|----------------------------------|-----------------------|------------------------|----------------|-------------|-------------|
| Name   | Format | Preset           | Duration | Output                |                                  | Cor                   | web in Drosotr         |                |             |             |
| Editor | MP4    | YouTube 1080p HD |          | /Users/jukkasavilampi | /017 Exports/Editor.mp4          |                       | irch in Presets        |                |             |             |
|        |        |                  |          | - Dr. 1               | The path to the file or director | y to cre              | ate for the export     | Format         | Resolution  | Framerate   |
|        |        |                  |          |                       |                                  |                       | YouTube Z160p UHD      | MP4            | 3840x2160   | From Source |
|        |        |                  |          |                       |                                  | <ul> <li>A</li> </ul> | YouTube 1080p HD       | MP4            | 1920x1080   | From Source |
|        |        |                  |          |                       |                                  |                       | Vimeo 1080p HD         | MP4            | 1920x1080   | From Source |
|        |        |                  |          |                       |                                  | 1 m                   | UncompressOnly (MOV)   | MOV            |             | -           |
|        |        |                  |          |                       |                                  | •                     | PNG Sequenwith Alpha   | Image Sequence | From Source | From Source |
|        |        |                  |          |                       |                                  | ۵                     | PNG Sequence           | Image Sequence | From Source | From Source |
|        |        |                  |          |                       |                                  | â                     | Facebook 720p HD       | MP4            | 1280x720    | From Source |
|        |        |                  |          |                       |                                  |                       | Apple ProRe444 (Alpha) | MOV            | From Source | From Source |
|        |        |                  |          |                       |                                  |                       | Apple ProRes 422 (HQ)  | MOV            | From Source | From Source |
|        |        |                  |          |                       |                                  |                       | Apple ProRes 422       | MOV            | From Source | From Source |
|        |        |                  |          |                       |                                  |                       | Apple Photo-JPEG       | MOV            | From Source | From Source |
|        |        |                  |          |                       |                                  |                       | Apple iPad & iPhone    | MP4            | 1920x1080   | From Source |
|        |        |                  |          |                       |                                  | A                     | AAC Audio Only (MP4)   | MP4            |             |             |
|        |        |                  |          |                       |                                  |                       |                        |                |             |             |
| _      |        |                  |          |                       |                                  |                       |                        |                |             |             |

Valitse FullHD -laatuinen **1080p HD MP4**. Valitse valmiin videon tallennuspaikka, klikkaamalla **Output -nimeä**.

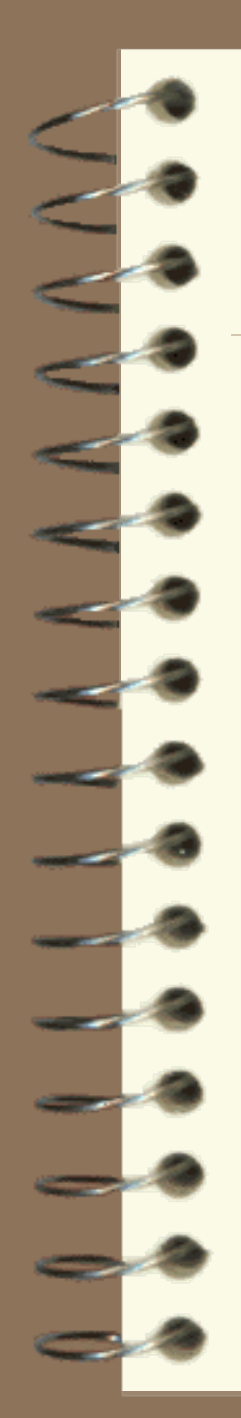

|                                              | P    | RES | ETS                  |               |             |
|----------------------------------------------|------|-----|----------------------|---------------|-------------|
| Output                                       |      | Sea | rch in Presets       |               |             |
| /Users/jukkasavilampi/017 Exports/Editor.mp4 | -    | Jeu |                      |               |             |
|                                              | N    | ame |                      | Format        | Resolution  |
|                                              |      |     | YouTube 2160p UHD    | MP4           | 3840x2160   |
|                                              |      | A   | YouTube 1080p HD     | _MP4          | 1920x1080   |
|                                              | Save | •   |                      | P4            | 1920x1080   |
|                                              |      |     |                      | ov            |             |
| Save As: VALMIS VIDEO                        |      |     |                      | nage Sequence | From Source |
| Tags:                                        |      |     |                      | nage Sequence | From Source |
| Where: 🛅 Desktop                             |      |     |                      | P4            | 1280x720    |
|                                              |      |     |                      | vc            | From Source |
|                                              |      |     |                      | vc            | From Source |
|                                              |      |     | Cancel Save          | ov            | From Source |
|                                              |      |     | Apple Photo-JPEG     | MOV           | From Source |
|                                              |      |     | Apple iPad & iPhone  | MP4           | 1920x1080   |
|                                              |      | 4   | AAC Audio Only (MP4) | MP4           |             |
|                                              |      |     |                      |               |             |

Anna valmiille videolle **nimi**, valitse **tallennuspaikka** ja klikkaa **Save**.